## MANUAL DE NAVEGAÇÃO

O Painel Estatístico de Pessoal do Governo de Brasília foi desenvolvido pela Subsecretaria de Gestão de Pessoas – SUGEP, da Secretaria de Planejamento e Gestão do Distrito Federal – SEPLAG, com o intuito de facilitar para o cidadão o acesso às informações de pessoal do quadro do Distrito Federal.

Esse Painel foi implementado em Microsoft Power BI Desktop. Para informações complementares sobre a ferramenta, recomenda-se a leitura da documentação oficial disponível em: <u>https://docs.microsoft.com/pt-br/power-bi/desktop-getting-started</u>.

### 1. Visão Geral

O Painel Estatístico de Pessoal é composto por 8 (oito) Quadros, os quais podem ser acessados por meio das setas de navegação indicadas pelos sinais < e >, destacados a seguir; ou por meio dos nomes dos quadros, que aparecem ao clicar-se nos números indicadores de navegação, conforme demostrado abaixo:

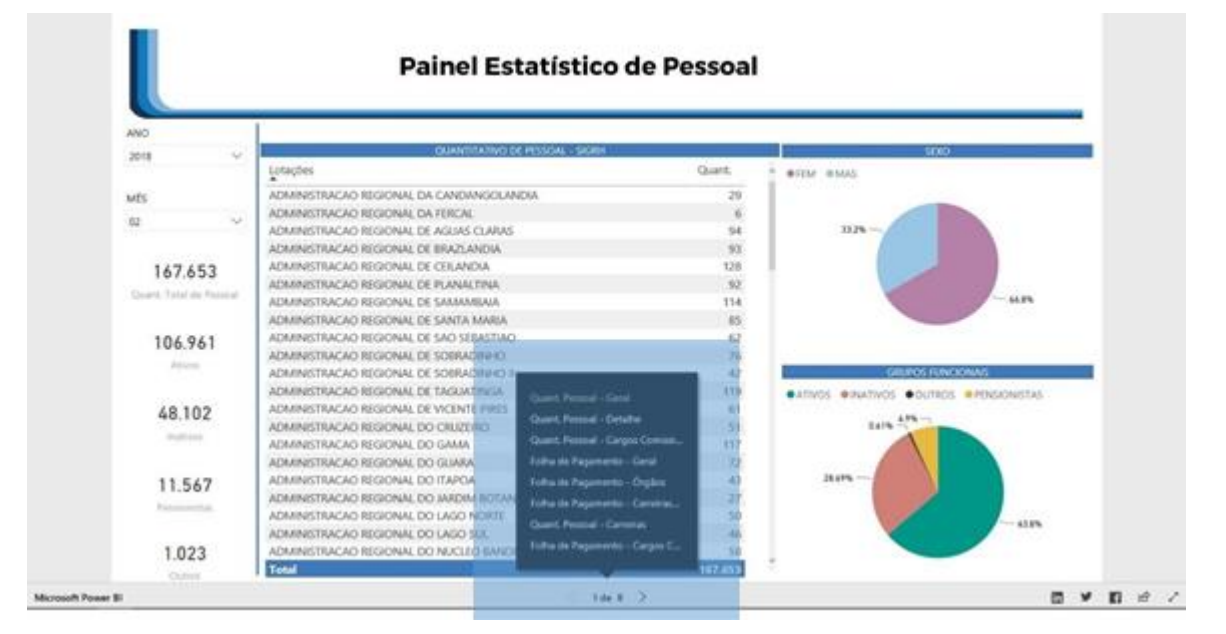

#### Figura 1 – Visão Geral da Navegação

Figura 2 – Detalhe da Navegação

| FRAN        |                                 | 1.402   |   |
|-------------|---------------------------------|---------|---|
| A           |                                 | 1.223   |   |
| DO DISTRITO | Quant Pessoal - Geral           | 1.187   |   |
| ODAGEM - [  |                                 | 980     |   |
| FEDERAL     | Quant. Pessoal - Detalhe        | 953     |   |
|             | Quant. Pessoal - Cargos Comissi | 814     |   |
| VIL, RELACO | Folha de Pagamento - Geral      | 801     |   |
| E CIDADANI  | Folha de Pagamento - Órgãos     | 801     |   |
| RITO FEDER  | Folha de Pagamento - Carreiras  | 700     |   |
| ) FEDERAL   | Quant Ressoal - Carreiras       | 603     |   |
| RAL         | Qualit, ressoar - Cartellas     | 504     |   |
| TURA, ABAS  | Folha de Pagamento - Cargos C   | 461     |   |
|             |                                 | 167.653 | × |
|             | 1 de 8                          | - And   |   |

Uma característica importante do Painel Estatístico de Pessoal é que os dados que aparecem nos Quadros são dinâmicos. Ou seja, é possível aplicar novos filtros e os dados são alterados conforme o contexto desejado.

E além de ser possível selecionar novos filtros nas Listas Suspensas de cada Quadro (Figura 3), ainda é possível filtrar os dados selecionando informações específicas nos Gráficos ou nas Planilhas dos Quadros (Figuras 4 e 5 respectivamente).

| ANO   |    |                                                   |
|-------|----|---------------------------------------------------|
| 2018  |    | QUANTITATIVO DE PESSO/                            |
|       |    | Lotações                                          |
| MÊS   |    | SECRETARIA DE ESTADO DE EDUCACAO                  |
| 02    | ~  | SECRETARIA DE ESTADO DE SAUDE                     |
| 02    | ~~ | INSTITUTO DE PREVIDENCIA DOS SERVIDORES DO DISTR  |
| 01    |    | SECRETARIA DE ESTADO DE EDUCACAO - TEMPORARIO     |
| 02    |    | SECRETARIA DE ESTADO DE POLITICAS CRIANCAS, ADOLI |
| 04    |    | SECRETARIA DE ESTADO DE SEGURANCA PUBLICA E PAZ   |
| 05    |    | COMPANHIA URBANIZADORA DA NOVA CAPITAL DO BR      |
| 06    |    | SECRETARIA DE ESTADO DE PLANEJAMENTO, ORCAMEN     |
| 07    |    | SEC.DE EST.DE TRABALHO,DESENV.SOCIAL,MULHER,IGUA  |
| 09    |    | DEPARTAMENTO DE TRANSITO - DETRAN                 |
| 10    |    | SECRETARIA DE ESTADO DE FAZENDA                   |
| - + + |    | COMPANHIA DO METROPOLITANO DO DISTRITO FEDERA     |

Figura 3 – Exemplos de Listas Suspensas: Ano e Mês

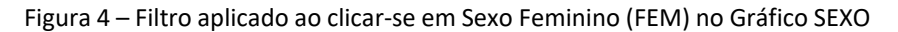

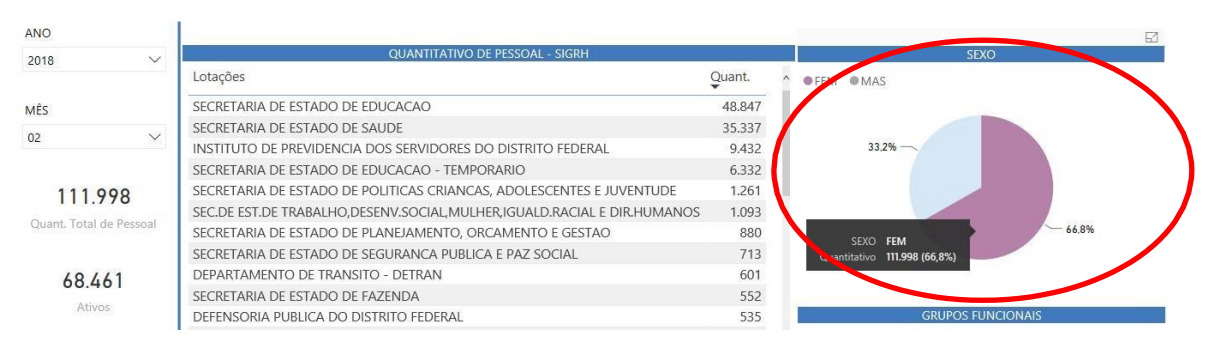

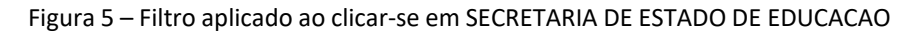

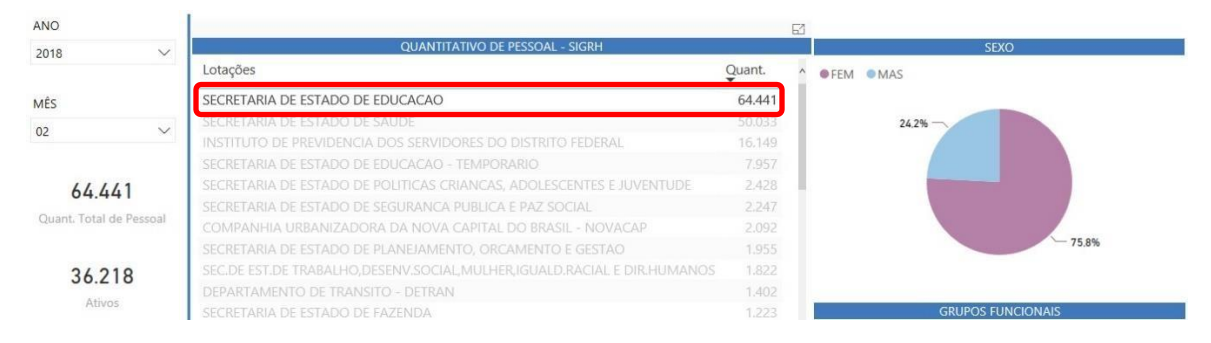

Ainda, para cada Planilha ou Gráfico do Painel Estatístico de Pessoal é possível acionar o "Modo de Foco", em que é possível analisar os dados de maneira isolada. Para tanto, basta clicar no ícone indicado abaixo:

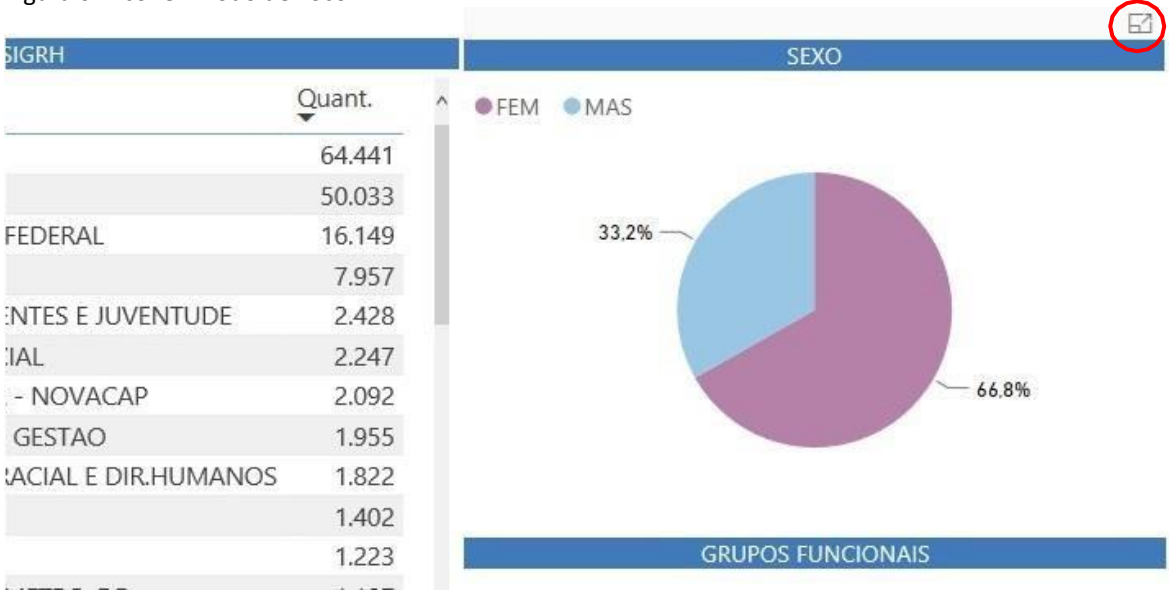

Figura 6 – Ícone "Modo de Foco"

Após o acionamento do "Modo de Foco", é possível retornar ao Painel clicando em "Voltar ao Relatório".

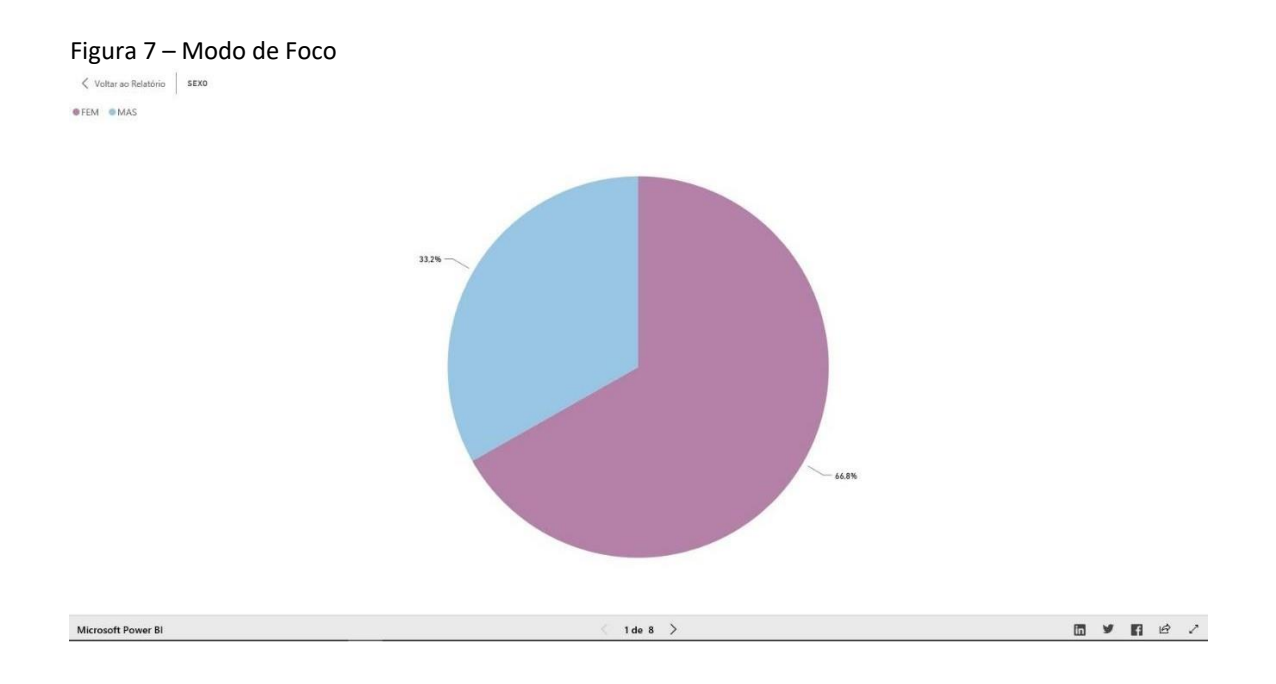

Por fim, é possível verificar os dados que compõem cada Gráfico. Para isso, basta clicar com o botão direito do mouse sobre um Gráfico e selecionar a opção "Mostrar Dados":

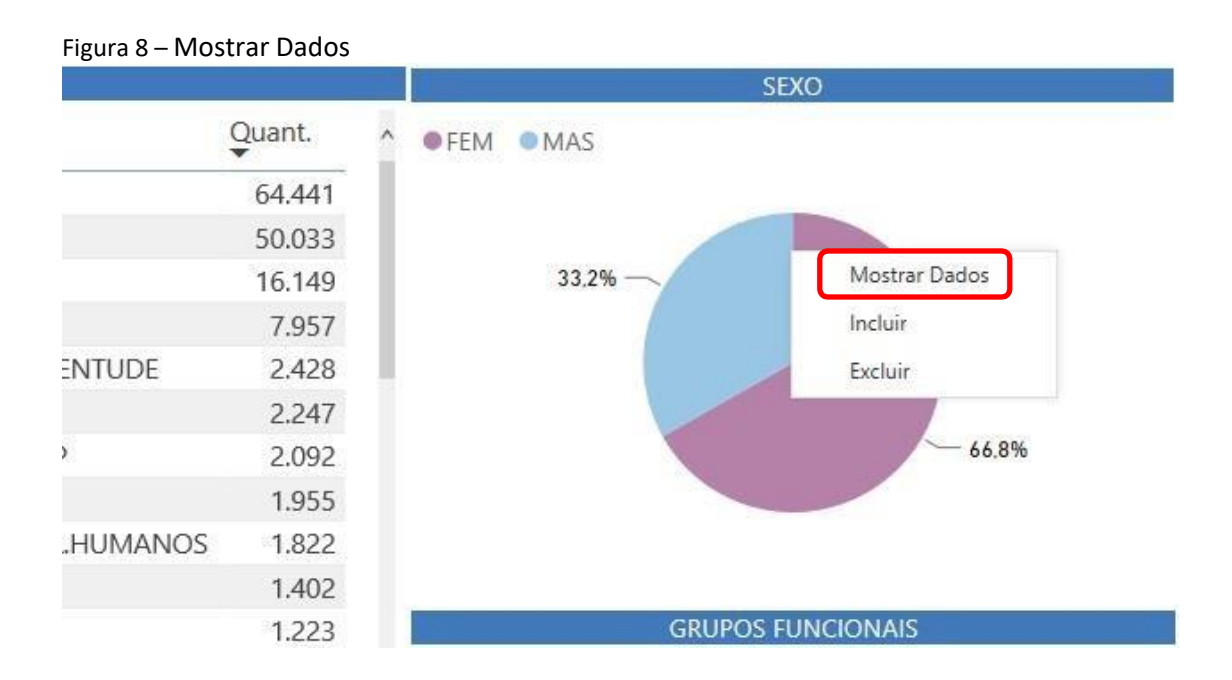

#### 2. Descrição Quadro a Quadro

## Quadro 1: Quant. Pessoal – Geral

O Quadro 1 apresenta informações sobre o quantitativo de pessoal do Governo de Brasília, distribuído nos diversos Órgãos (lotações), cujo cadastro e pagamento se processam no Sistema Único de Gestão de Recursos Humanos - SIGRH. Nesse quadro também é possível verificar a distribuição de pessoas pelo sexo masculino ou feminino.

É importante informar que servidores e empregados ativos que estão cedidos e requisitados na própria estrutura de órgãos do Governo de Brasília são contabilizados apenas uma vez, na lotação de requisição.

E ainda, os Militares da PMDF e CBMDF não ocupantes de cargos comissionados e os Policiais Civis e Delegados da PCDF não estão contabilizados nesse quadro, por terem seus cadastros e pagamentos processados por meio do Sistema Integrado de Administração de Recursos Humanos do Governo Federal - SIAPE e já estarem contabilizados no Painel Estatístico de Pessoal do Governo Federal (https://www.pep.planejamento.gov.br). Os quantitativos de pessoal que aparecem nesses órgãos (PMDF/CBMDF/PCDF) referem-se ao pessoal administrativo e aos militares ocupantes de cargos comissionados.

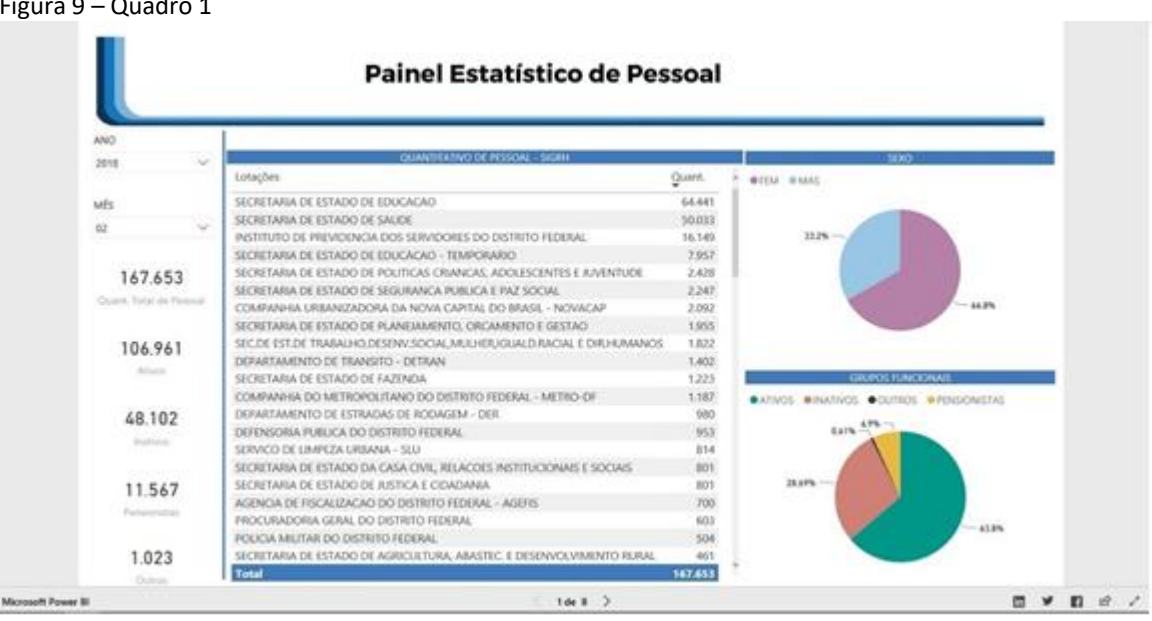

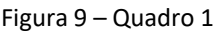

### Quadro 2: Quant. Pessoal – Detalhe

O Quadro 2 exibe os mesmos dados do quadro anterior, porém apresenta os grupos funcionais "ATIVOS", "INATIVOS", "PENSIONISTAS" e "OUTROS" detalhados em classificações funcionais. Nesse quadro também é possível verificar como as classificações funcionais estão distribuídas nos Órgãos (lotações).

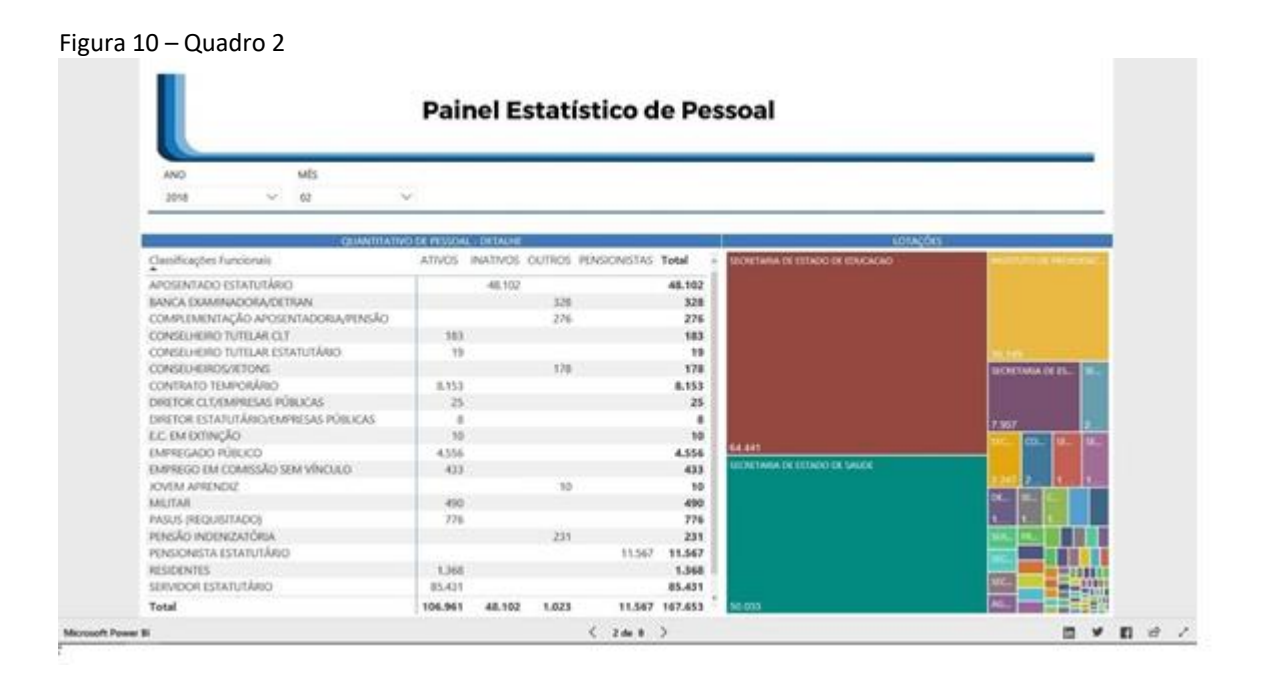

## Quadro 3: Quant. Pessoal – Cargos Comissionados

No Quadro 3 é possível verificar as informações relativas aos Cargos Comissionados e Funções Gratificadas do Governo de Brasília dispostos nos Órgãos.

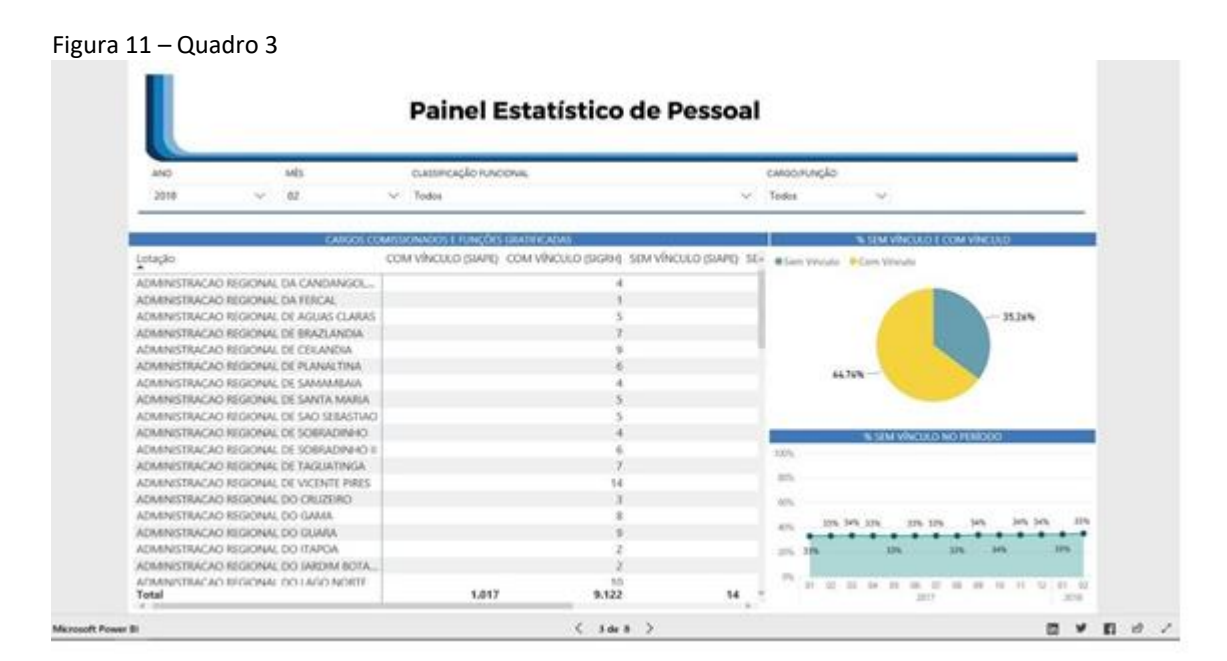

Nesse quadro também é possível expandir o campo "Lotação" para um nível abaixo de hierarquia, possibilitando verificar os tipos de cargos comissionados e funções gratificadas que compõem cada Órgão (Lotação), separados por servidores sem vínculo (não concursados) e com vínculo efetivo (concursados). Para isso, basta clicar clicando no ícone identificado abaixo:

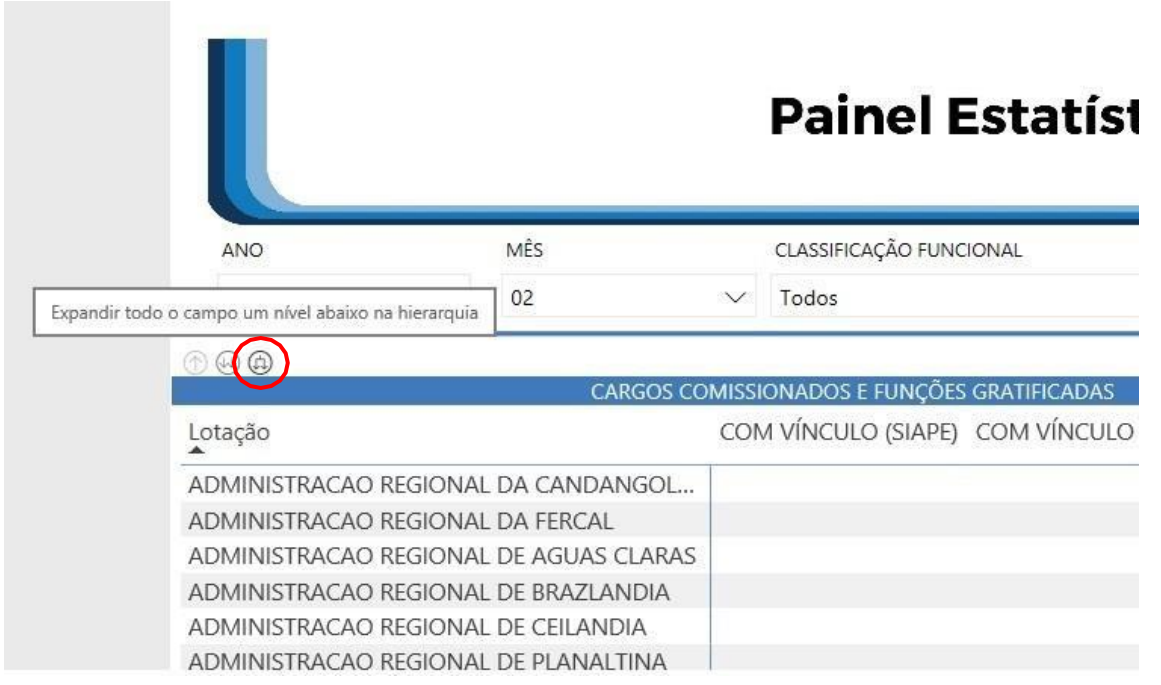

Figura 12 – Expandir campo um nível abaixo na hierarquia

Figura 13 – Campo lotação expandido um nível abaixo na hierarquia

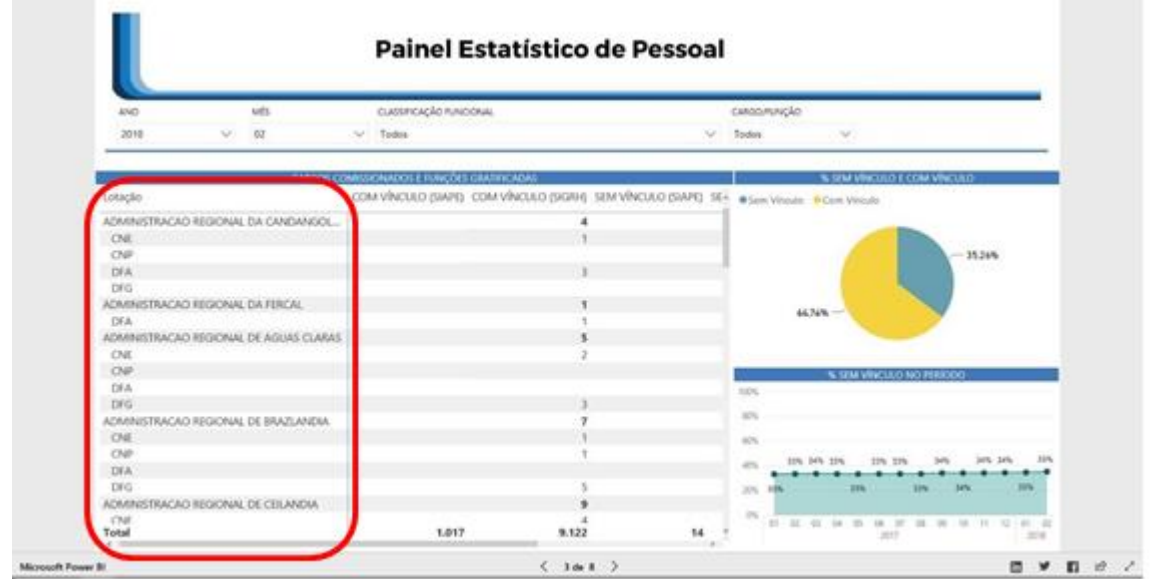

Com a lista suspensa "CARGO/FUNÇÃO" ainda é possível definir quais cargos comissionados ou funções gratificadas devem ser filtradas e apresentadas na Planilha "CARGOS COMISSIONADOS E FUNÇÕES GRATIFICADAS". As siglas FGE, GMS e GSI se referem a funções gratificadas, privativas de servidores efetivos ou militares, e as demais siglas, a cargos comissionados.

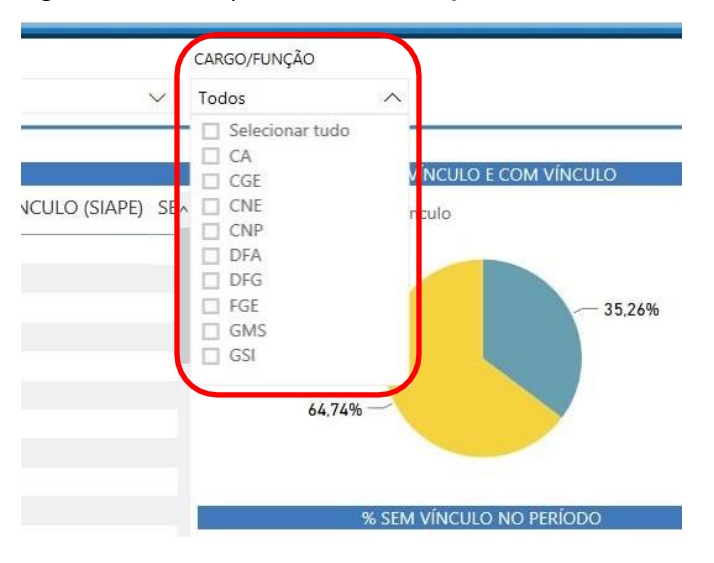

Figura 14 – lista suspensa "CARGO/FUNÇÃO"

## Quadro 4: Folha de Pagamento – Geral

O Quadro 4 apresenta a folha de pagamento do quadro de pessoal do Governo de Brasília. Cabe lembrar que os valores apresentados se referem somente aos pagamentos recebidos por meio do Sistema SIGRH. Nesse quadro, os valores são classificados conforme a Classificação Econômica da Despesa do Distrito Federal, Portaria Nº 135, de 26 de julho de 2016.

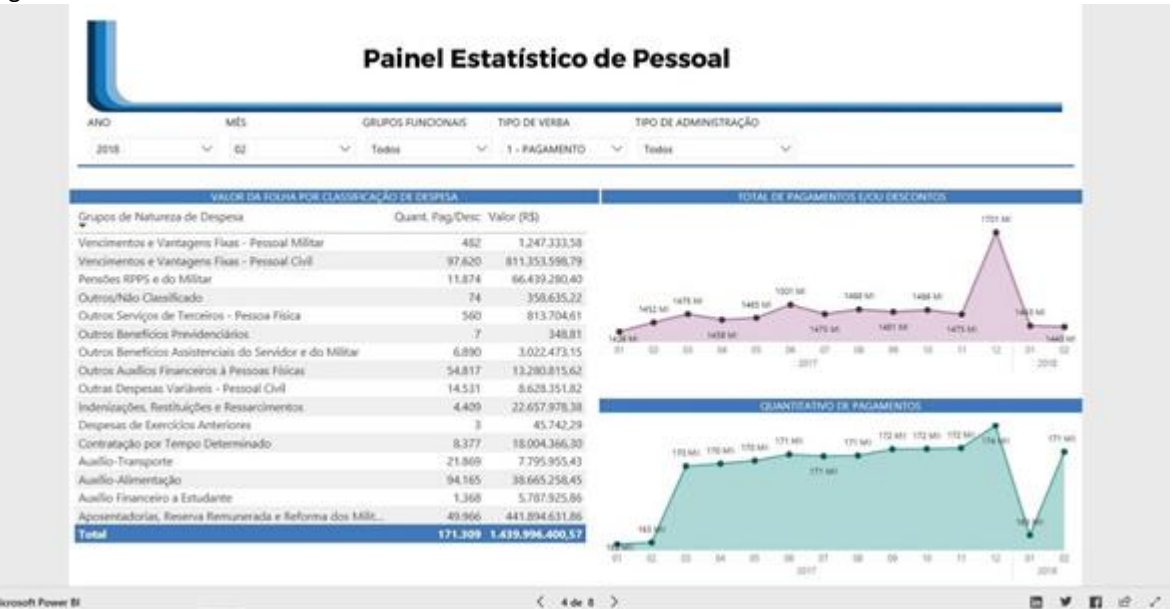

#### Figura 15 – Quadro 4

No Quadro 4 é possível visualizar as rubricas pelo tipo: Pagamento ou Desconto. E ainda é possível selecionar os dois tipos ao mesmo tempo. Ou seja, é possível ter informações de valores absolutos (somente pagamentos) ou valores líquidos (pagamentos menos descontos). O Gráfico "Total de Pagamentos e/ou Descontos" mostra os dados históricos de pagamentos/descontos no período.

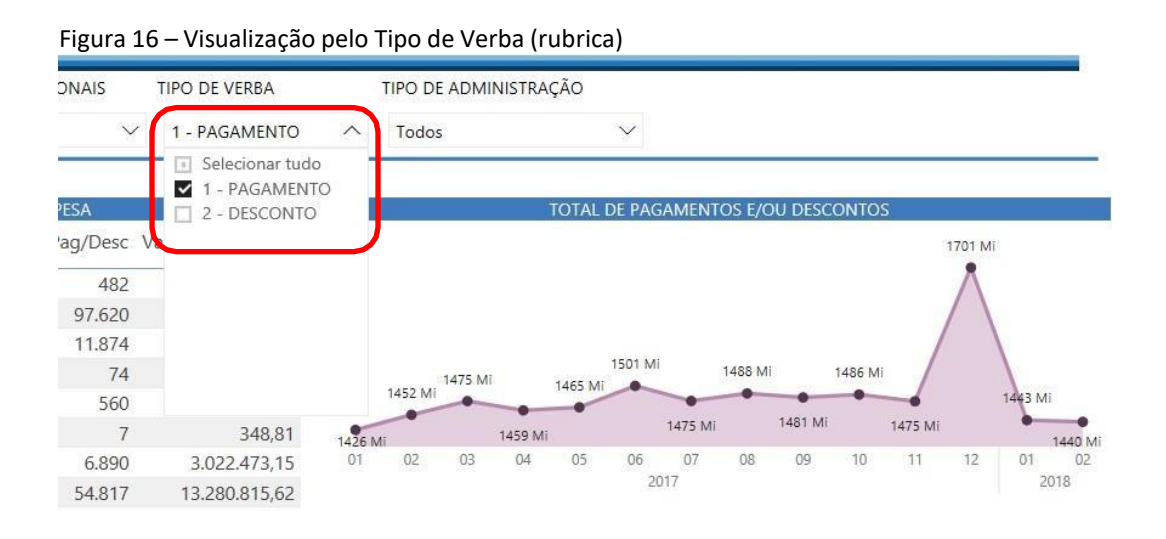

É importante ressaltar que os quantitativos apresentados nesse quadro se referem a quantitativos de pagamentos. Isto é, os pagamentos dos servidores e empregados ativos que estão cedidos e requisitados na própria estrutura de órgãos do Governo de Brasília são contabilizados duas vezes, uma vez no órgão de origem e outra no órgão de destino, diferentemente da forma como é contabilizado o quantitativo de pessoal apresentado no Quadro 1. O Gráfico apresenta dados históricos de quantitativos de pagamentos no decorrer do período.

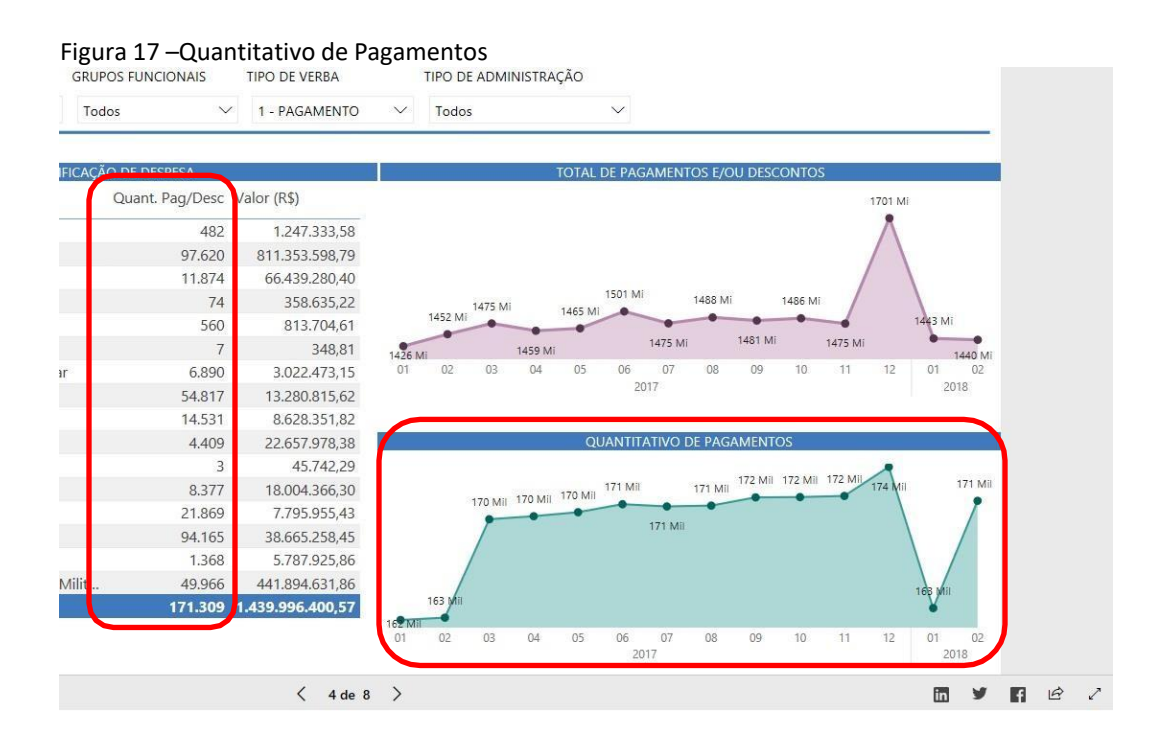

### Quadro 5: Folha de Pagamento – Órgãos

O Quadro 5 têm uma disposição muito parecida com a do quadro anterior. A diferença é que a planilha que apresenta os valores da folha de pagamento do Governo de Brasília está distribuída por Órgãos. Os conceitos informados na descrição do Quadro 4 também foram utilizados para a construção do Quadro 5.

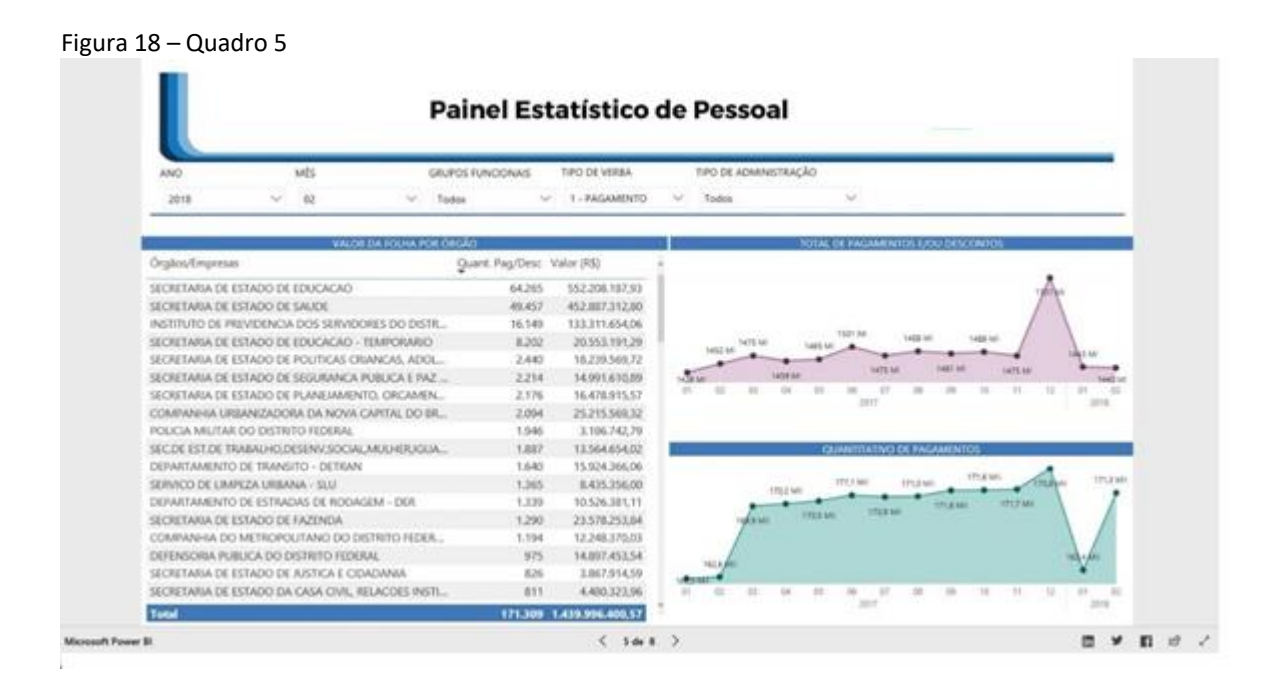

### Quadro 6: Folha de Pagamento – Carreiras

O Quadro 6 apresenta um comparativo de valor médio de pagamento por carreira pública existente no Governo de Brasília. Os valores médios estão apresentados em números absolutos, ou seja, sem os descontos.

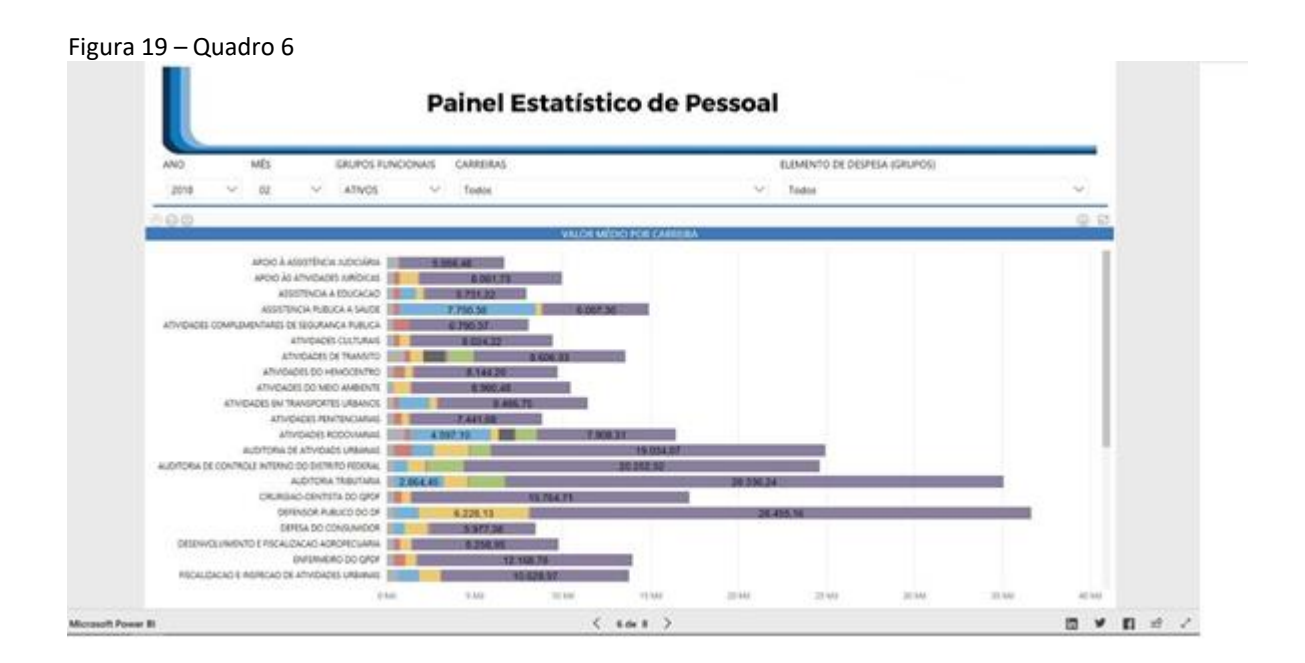

No Quadro 6, é possível filtrar os valores de pagamentos pela Classificação Econômica da Despesa do Distrito Federal (elemento de despesa). É possível selecionar um ou vários elementos de despesa para comparação.

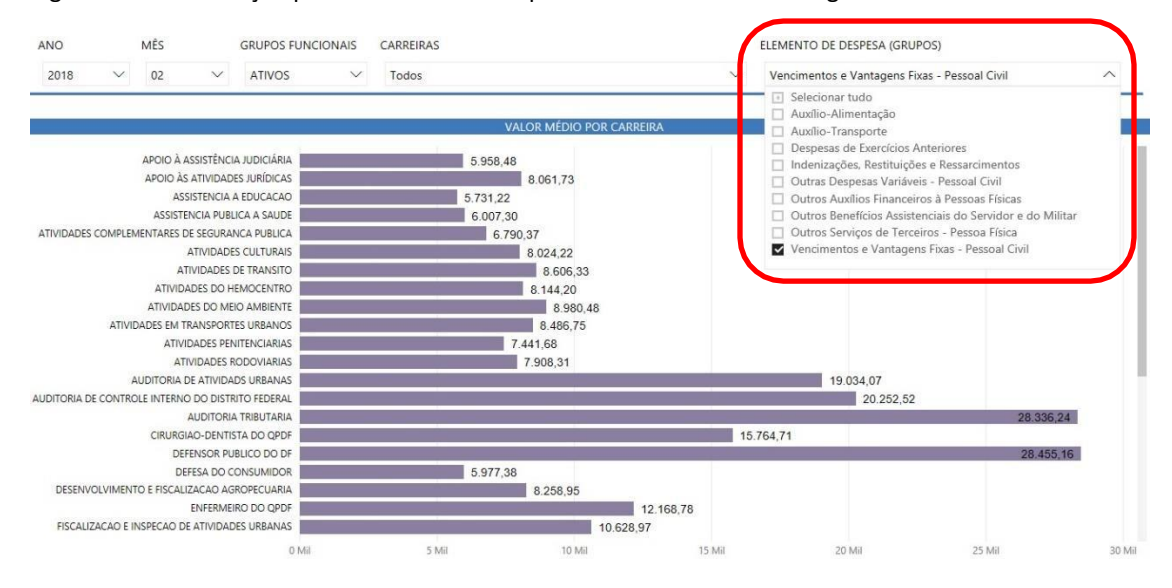

Figura 20 – Visualização pelo Elemento de Despesa "Vencimentos e Vantagens Fixas"

Ainda existe a possibilidade de se fazer a seleção de somente uma carreira na lista suspensa "Carreiras" e verificar a média salarial dos Cargos que compõem a Carreira. Para isso, basta utilizar o recurso de hierarquia expandida da Planilha "Valor Médio por Carreira".

#### Quadro 7: Quant. Pessoal – Cargos

O Quadro 7 possui informações sobre os cargos que compõem as carreiras públicas do Governo de Brasília. Nesse quadro é possível verificar o quantitativo de pessoas que ocupam cada cargo, bem como o valor médio de folha de pagamento de cada cargo.

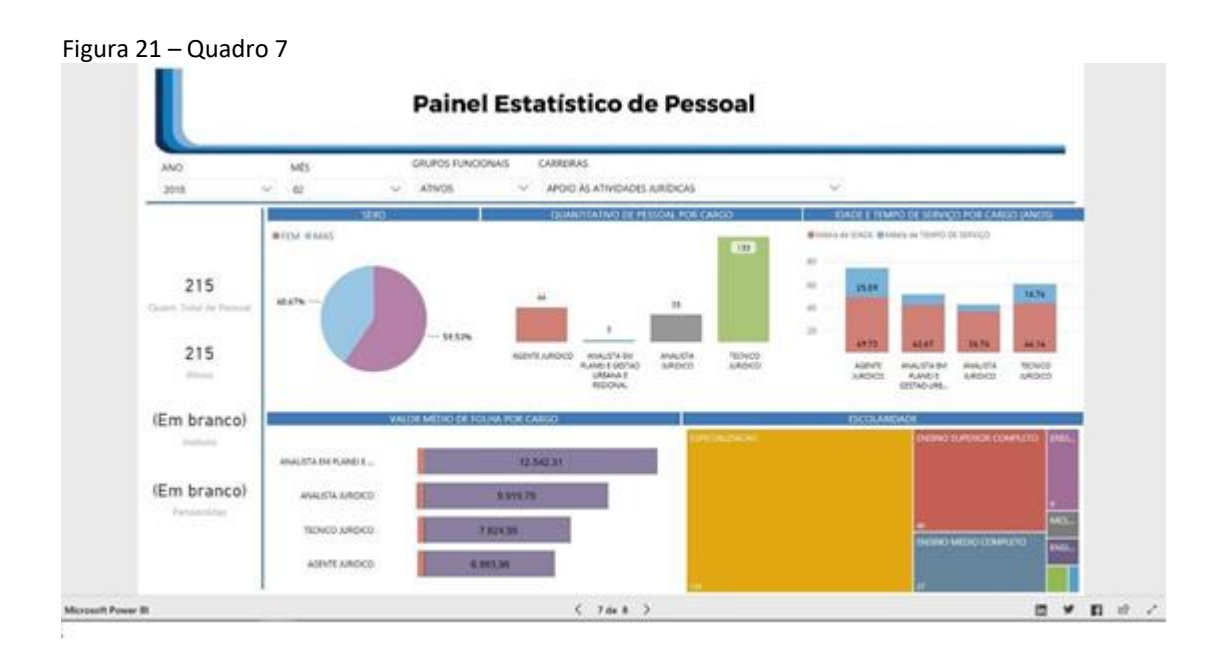

VERSÃO 1.0 – abril/2018 Página **11**  Para selecionar uma carreira específica para análise, basta selecionar a carreira desejada na lista suspensa "Carreiras", conforme demonstrado a seguir:

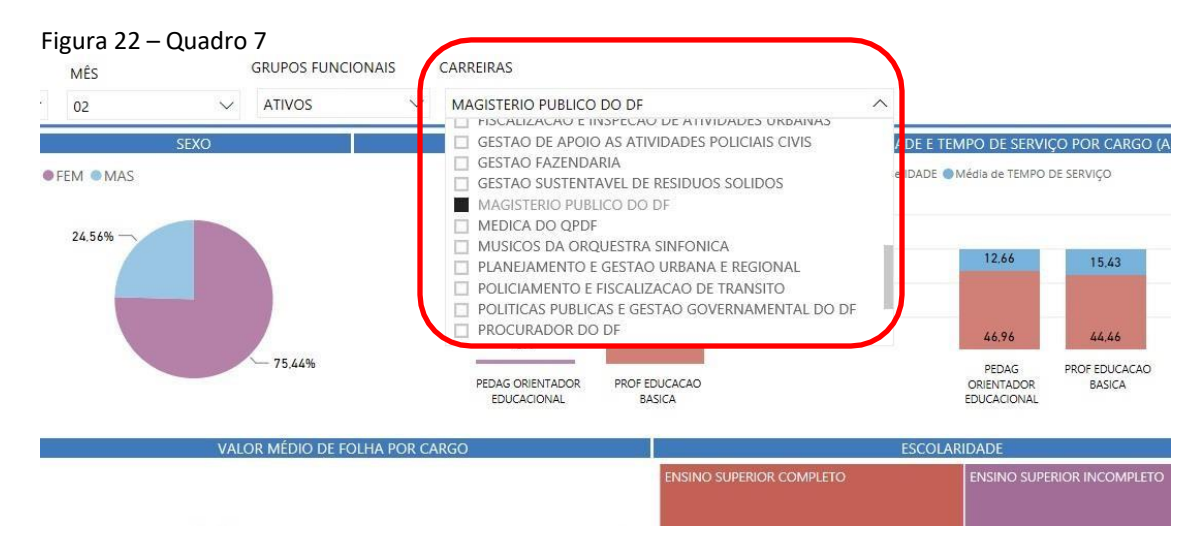

Quanto à "Escolaridade" demonstrada nesse Quadro, é importante salientar que se trata da escolaridade da pessoa que ocupa o cargo e não da escolaridade do cargo em si. Lembrando que sempre é possível clicar em qualquer dado de qualquer gráfico para que os demais gráficos sejam filtrados de acordo com o dado selecionado. E que para ver a composição dos gráficos em forma de tabelas, sempre é possível clicar com o botão direito do mouse em cima do gráfico desejado e escolher a opção "Mostrar Dados".

# Quadro 8: Folha de Pagamento – Cargos Comissionados

Por fim, o Quadro 8 informa a composição de cargos comissionados e das funções gratificadas ocupados do Governo de Brasília, demonstrando o valor pago em folha para servidores sem vínculo e com vínculo efetivo. Cabe informar que os valores de folha apresentados se referem apenas ao valor do cargo comissionado ou da função gratificada em si.

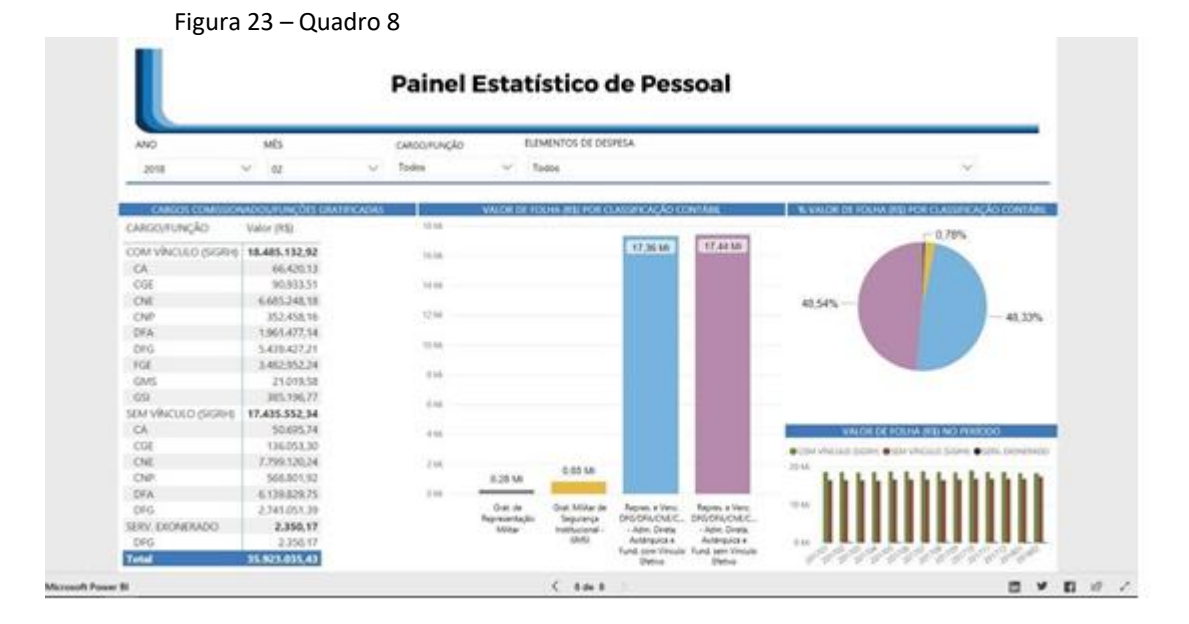